# Presentation, references

# Variable speed drives

Altivar 312 Option: dialogue tools

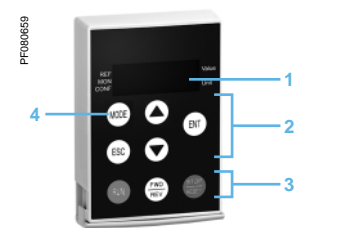

Remote display terminal with cover open

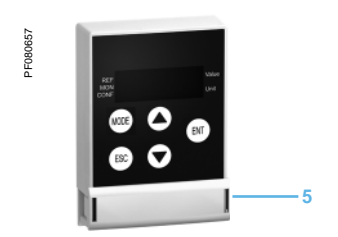

Remote display terminal with cover closed

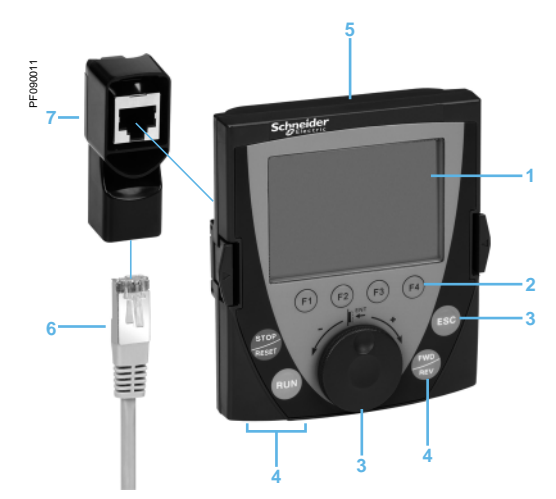

Graphic display terminal

+ female/female RJ45 adaptor

. remote cable

#### Remote display terminal (1)

This terminal is used to locate the human-machine interface of the Altivar 312 drive remotely on the door of an enclosure with IP 54 or IP 65 protection. It is used to:

- Control, adjust and configure the drive remotely
- Display the drive status and faults remotely
- Its maximum operating temperature is 50°C.

#### Description

- 1 4-digit display
- 2 Navigation ▲, ▼ and selection ENT, ESC keys
  - Motor local control keys:
- RUN: starts the motor
  - FWD/REV: reverses the direction of rotation of the motor
  - STOP/RESET: stops the motor/resets drive faults
- Operating mode selection key MODE.
- 5 Cover for optional access to the motor local control keys.

#### References

| Description                                                                   | Degree of<br>protection | Length<br>m | Reference     | Weight<br>kg |
|-------------------------------------------------------------------------------|-------------------------|-------------|---------------|--------------|
| Remote display terminals<br>A remote cable must be provided,<br>VW3 A1 104R●● | IP 54                   | -           | VW3 A1 006    | 0.250        |
|                                                                               | IP 65                   | -           | VW3 A1 007    | 0.275        |
| Remote cables                                                                 |                         | 1           | VW3 A1 104R10 | 0.050        |
| equipped with 2 RJ45 connectors                                               |                         | 3           | VW3 A1 104R30 | 0.150        |

#### Remote graphic display terminal (2)

This graphic display terminal, common to all the variable speed drive ranges, provides a user-friendly interface for configuration, debugging and maintenance. Its main functions are as follows:

- The graphic screen displays 8 lines of 24 characters of plain text
- The navigation button provides quick and easy access to the drop-down menus

■ It is supplied with six languages installed as standard (Chinese, English, French, German, Italian and Spanish). The available languages can be modified using the Multi-Loader configuration tool (VW3 A8 121).

The maximum operating temperature of the terminal is 60°C and it has IP 54 protection.

#### Description

- 1 Graphic display:
- 8 lines of 24 characters, 240 x 160 pixels, large digit display
- Function keys (not operational on the Altivar 312)
- 3 Navigation button: rotate ±: goes to the next/previous line, increases/decreases the value - press: saves the current value (ENT).

**ESC** key: aborts a value, a parameter or a menu to return to the previous selection.

- 4 Motor local control keys:
- RUN: starts the motor
- STOP/RESET: stops the motor/resets drive faults
- FWD/REV: reverses the motor direction of rotation
- Remote graphic display terminal
- 6 Remote cable
- 7 Female/female RJ45 adaptor

## References

5

| Description                                                                                                    | Item no. | Length<br>m | Reference      | Weight<br>kg |
|----------------------------------------------------------------------------------------------------|----------|-------------|----------------|--------------|
| Remote graphic display terminal<br>A remote cable, VW3 A1 104Reee,<br>and an RJ45 adaptor, VW3 A1 105,<br>must be provided | 5        | -           | VW3 A1 101     | -            |
| Remote cables<br>equipped with 2 RJ45<br>connectors                                                                        | 6        | 1           | VW3 A1 104R10  | 0.050        |
|                                                                                                    |          | 3           | VW3 A1 104R30  | 0.150        |
|                                                                                                    |          | 5           | VW3 A1 104R50  | 0.250        |
|                                                                                                    |          | 10          | VW3 A1 104R100 | 0.500        |
| Female/female RJ45 adaptor                                                                                                 | 7        | -           | VW3 A1 105     | 0.010        |

VW3 A1 101 can be used. Please consult the quick reference guide for this terminal, which is available on our website www.schneider-electric.com.

(2) The software version of the graphic display terminal must be ≥ V1.1.IE19. It can be updated using the Multi-Loader configuration tool (VW3 A8 121). See page 60423/3.

# Presentation, references

## Variable speed drives

Altivar 312 Option: configuration tools

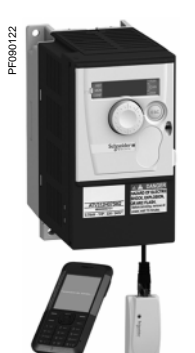

Configuration with SoMove Mobile software for mobile phones

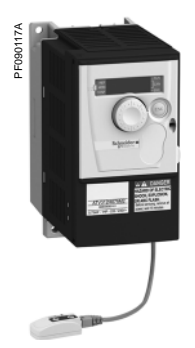

Configuration with Simple Loader configuration tool connected to the ATV 312

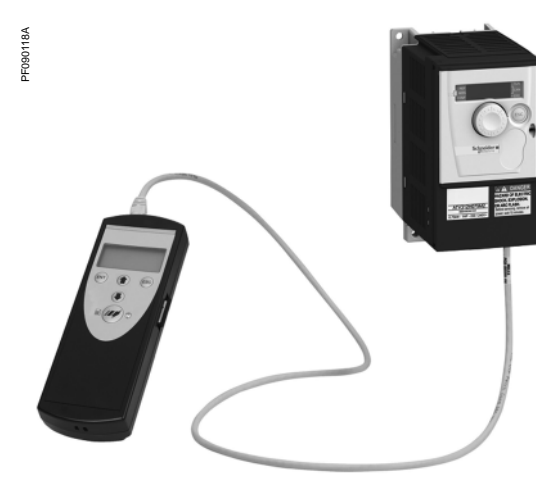

Configuration with Multi-Loader configuration tool connected to the ATV 312

### SoMove setup software

SoMove setup software for PC is used to prepare drive configuration files. The PC can be connected to the drive:

■ Directly, using the USB/RJ45 cable (TCSM CNAM 3M002P)

■ Using a Bluetooth<sup>®</sup> wireless connection, via the Modbus Bluetooth<sup>®</sup> adaptor (VW3 A8 114)

See page 60205/2.

#### SoMove Mobile software for mobile phones (1)

SoMove Mobile software can be used to edit drive configurations on a mobile phone. The configurations can be saved, imported from a PC, exported to a PC or a drive equipped with the Modbus-Bluetooth<sup>®</sup> adaptor (VW3 A8 114).

The SoMove Mobile software and drive configuration files can be downloaded from our website www.schneider-electric.com.

| References |
|------------|
|------------|

1

| Description                                                                                                    | Reference  | Weight<br>kg |
|----------------------------------------------------------------------------------------------------|------------|--------------|
| SoMove Mobile software for mobile phones<br>(1)<br>Can be downloaded from our website<br>www.schneider-electric.com.                                                                 | -          | -            |
| Modbus-Bluetooth <sup>®</sup> adaptor<br>Comprises:<br>- 1 Bluetooth <sup>®</sup> adaptor (range 10 m, class 2)<br>with RJ45 connector<br>- 1 x 0.1 m cable with 2 x RJ45 connectors | VW3 A8 114 | 0.155        |

- (2)

### Simple Loader and Multi-Loader configuration tools

The Simple Loader tool enables one powered-up drive's configuration to be duplicated on another powered-up drive. It is connected to the drive's RJ45 communication port.

The Multi-Loader tool enables several configurations to be copied from a PC or a powered-up drive and loaded on another powered-up drive.

- It is connected to: ■ A PC via a USB port
- The drive's RJ45 communication port

| References                                                                                                    |            |              |
|----------------------------------------------------------------------------------------------------|------------|--------------|
| Description                                                                                                    | Reference  | Weight<br>kg |
| Simple Loader configuration tool<br>Supplied with a connection cable equipped<br>with 2 RJ45 connectors.                                                                                                    | VW3 A8 120 | _            |
| Multi-Loader configuration tool<br>Supplied with:<br>- 1 cable equipped with 2 RJ45<br>connectors<br>- 1 cable equipped with one type A USB<br>connector and one mini B USB connector<br>- 1 x 2 GB SD memory card<br>- 1 x female/female RJ 45 adaptor<br>4 0.04 R6 1 5 V battorics | VW3 A8 121 | _            |

- 4 AA/LR6 1.5 V batteries

(1) SoMove Mobile software requires a mobile phone with minimum features, please consult our website www.schneider-electric.com

(2) It also includes other elements for connecting compatible Schneider Electric devices.